① CAMPUS WEB にログインして【学費収納情報照会】を選択してください。

※「CAMPUS WEB」へのログインには、学生様の RAINBOW ID とパスワードが必要となります。

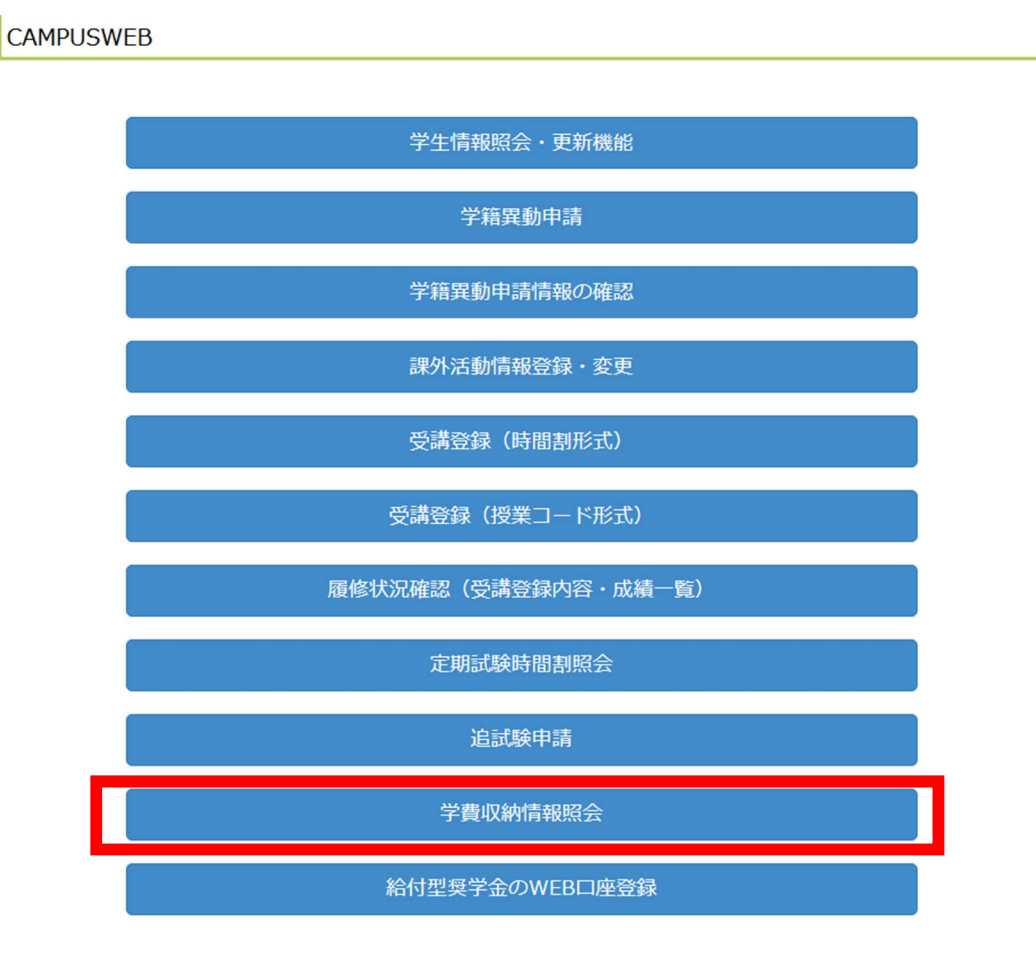

② 【学費情報一覧】画面で、照会希望年度の「照会ボタン」をクリックしてください。

| [CAMPUS WEB] > [学費砚桁情報照会]                      |  |  |  |  |
|------------------------------------------------|--|--|--|--|
| 学費情報一覧                                         |  |  |  |  |
| あなたの本日時点の学費情報一覧です。<br>確認したい年度の「照会」リンクを押してください。 |  |  |  |  |
| 当画面の情報で不明点がある場合はこちらをご参照ください。                   |  |  |  |  |
| 預り金(円)                                         |  |  |  |  |
| 0                                              |  |  |  |  |
|                                                |  |  |  |  |
| 再読込み                                           |  |  |  |  |

|    | (全   |                                       |           |           |  |
|----|------|---------------------------------------|-----------|-----------|--|
|    | 年度   | 学費年額(円)                               | 学費春学期額(円) | 学費秋学期額(円) |  |
| 照会 | 2019 | 1,707,600                             | 935,300   | 772,300   |  |
| 照会 | 2020 | 1,559,600                             | 787,300   | 772,300   |  |
| 照会 | 2021 | 20,000                                | 15,000    | 5,000     |  |
| 照会 | 2022 | 20,000                                | 15,000    | 5,000     |  |
| 照会 | 2023 | 1,559,600                             | 787,300   | 772,300   |  |
|    |      | · · · · · · · · · · · · · · · · · · · |           |           |  |

③ 【年度別学費情報】画面で、【学費等納付金及び納入証明書】の隣の「印刷ボタン」を クリックしてください。

※学費をお支払いただいていない年度を選択された場合、「印刷」ボタンのリンクは表示されませんので ご注意ください。

年度別学費情報

あなたの本日時点の学費情報です。 [照会]リンクを押して、詳細画面を開いてください。 なお、該当する情報がない場合は[照会]・[印刷]リンクは表示されません。

当画面の情報で不明点がある場合はこちらをご参照ください。

| 年度     | 学費年額(円)   | 学費春学期額(円) | 学費秋学期額(円) | 春学期残額(円) | 年残額(円) | 春学期減免奨学金額(円) | 秋学期减免奨学金額(円) |
|--------|-----------|-----------|-----------|----------|--------|--------------|--------------|
| 2023   | 1,559,600 | 787,300   | 772,300   | 0        | 0      | 0            | 0            |
| 預り金(円) |           |           |           |          |        |              |              |
| 0      |           |           |           |          |        |              |              |
|        |           |           |           |          |        |              |              |

再読込み

| (全7 | 7件) |
|-----|-----|
|-----|-----|

|    |    |          | 照会項目           |  |  |  |
|----|----|----------|----------------|--|--|--|
| 照会 |    |          | 入金情報           |  |  |  |
| 照会 |    |          | 返金情報           |  |  |  |
| 照会 |    | 学費内訳明細情報 |                |  |  |  |
|    |    |          | 学費減免型奨学金情報     |  |  |  |
| 照会 |    |          | 外国送金用URL情報     |  |  |  |
| 照会 |    |          | 振込依頼人コード情報     |  |  |  |
|    | 印刷 |          | 学費等納付金及び納入額証明書 |  |  |  |
|    |    |          |                |  |  |  |

④ 【学費等納付金及び納入額証明書】画面で、「ダウンロード」をクリックしてください。
学費等納付金及び納入証明書がダウンロードいただけます。

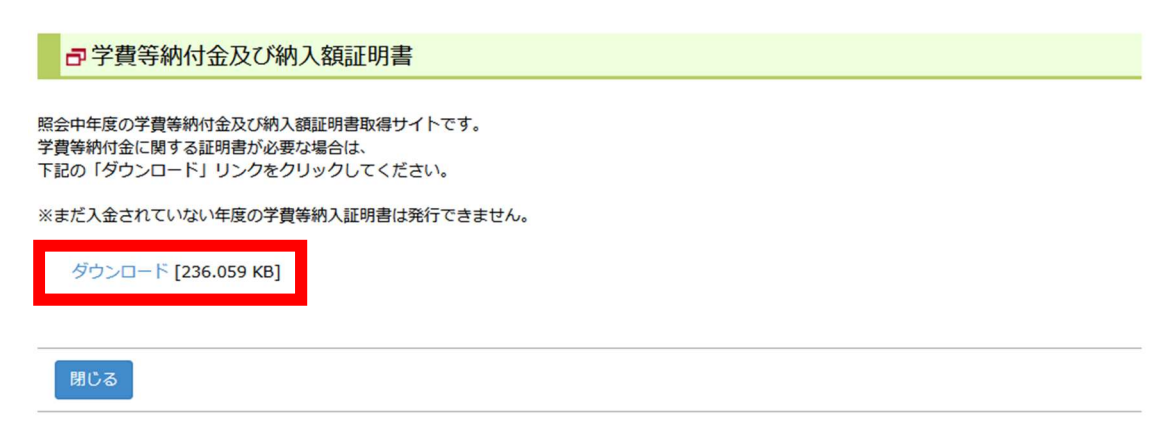

(c) Ritsumeikan Trust. All rights reserved.

% To log in to the "CAMPUS WEB", you will need your Student RAINBOW ID and passwords.

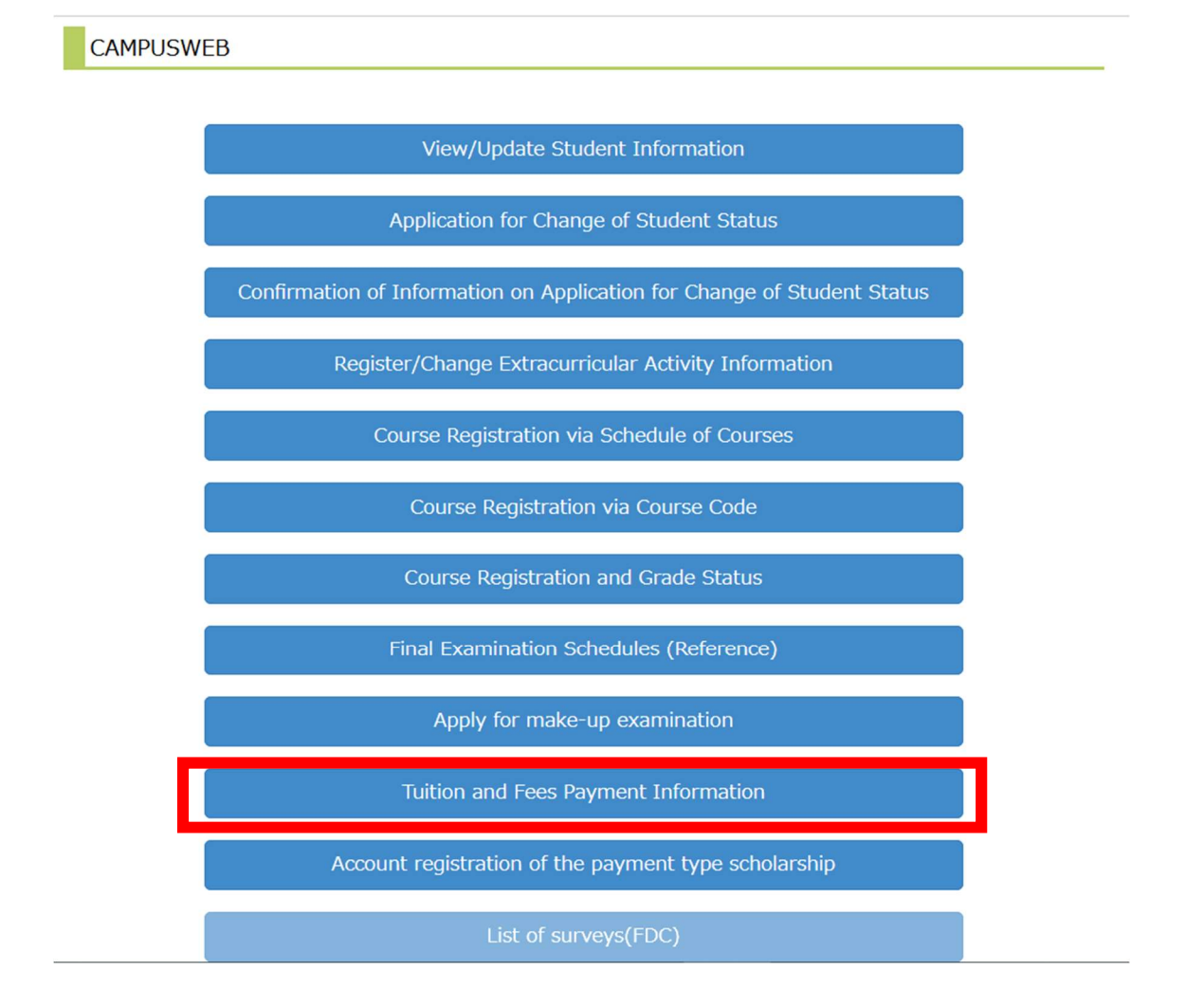

2 You click on the "Ref" button to the left of the "Academic Year" that you want to check.

20,000

2021

2022

2023

Ret

|                                                                                                    | List of Tuition and Fees |               |                               |                                   |                                 |
|----------------------------------------------------------------------------------------------------|--------------------------|---------------|-------------------------------|-----------------------------------|---------------------------------|
| This is a list of your tuition and fees as of today.<br>Click the [Ref] button for the academic year you want to check.<br>Please refer here if there is an uncertain point in the information of this screen<br>Deposit (JPY) |                          |               |                               |                                   |                                 |
|                                                                                                    | 0                        |               |                               |                                   |                                 |
|                                                                                                    |                          |               |                               |                                   |                                 |
|                                                                                                    | Reload                   |               |                               |                                   |                                 |
|                                                                                                    |                          |               |                               |                                   |                                 |
|                                                                                                    |                          |               |                               |                                   | (Total 5 item(s))               |
|                                                                                                    |                          | Academic Year | Annual Tuition and Fees (JPY) | Tuition for Spring Semester (JPY) | Tuition for Fall Semester (JPY) |
|                                                                                                    | Ref                      | 2019          | 1,707,600                     | 935,300                           | 772,300                         |
|                                                                                                    | Ref                      | 2020          | 1,559,600                     | 787,300                           | 772,300                         |

| 20,000    | 15,000  | 5,000   |
|-----------|---------|---------|
| 1,559,600 | 787,300 | 772,300 |
|           |         |         |
|           |         |         |
|           |         |         |

15,000

5,000

③ You click on the "Pri" button to the left of the "RECEIPT OF PAYMENT OF TUITION FEES".

Tuition and Fees by Academic Year

XIf you select a year for which you have not paid tuition fees, the "Print" button link will not be displayed.

This is your tuition information as of today. Click the [Ref] link to view details. If there is no corresponding information, the [Ref] / [Pri] link will not be displayed. Please refer here if there is an uncertain point in the information of this screen **Tuition for Tuition for** Remaining Remaining **Tuition Reduction Tuition Reduction** Annual Amount for Scholarship Scholarship Academic Spring Fall Amount for Tuition and Semester Semester Academic Year Amount for Spring Amount for Fall Year Spring Fees (JPY) Semester (JPY) (JPY) Semester (JPY) Semester (JPY) (JPY) (JPY) 2023 1,559,600 787,300 772,300 0 0 0 Deposit (JPY) (Total 7 item(s)) Viewable Items Ref Payment Information Ref Refund Information Ref Tuition Breakdown Tuition Reduction Scholarship Information URL information for Bank Transfers from Outside Japan Ref Re Payer Code Information Pri RECEIPT OF PAYMENT OF TUITION FEES

(4) You click on the "download" button. You can obtain your Receipt of payment of Tuition Fees for the academic year of this screen.

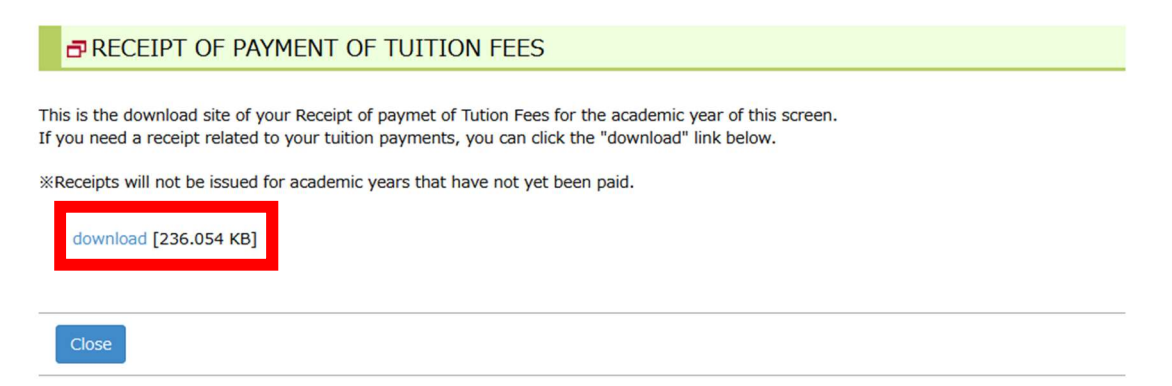

(c) Ritsumeikan Trust. All rights reserved.